# Configureer de externe verificatie van SWA met ISE als RADIUS-server

# Inhoud

| Inleiding               |
|-------------------------|
| Voorwaarden             |
| Vereisten               |
| Gebruikte componenten   |
| Achtergrondinformatie   |
| <u>Netwerktopologie</u> |
| Configureren            |
| ISE-configuratie        |
| Configuratie SWA        |
| Verifiëren              |
| Gerelateerde informatie |

# Inleiding

Dit document beschrijft de stappen om externe verificatie op Secure Web Access (SWA) te configureren met Cisco ISE als RADIUS-server.

# Voorwaarden

## Vereisten

Cisco raadt kennis van de volgende onderwerpen aan:

- · Basiskennis in Cisco Secure Web Applicatie.
- Kennis van de configuratie van het authenticatie- en autorisatiebeleid op ISE.
- Basiskennis van RADIUS.

Cisco raadt u ook aan het volgende te hebben:

- Toegang tot SWA- en ISE-administratie.
- Compatibele WSA en ISE versies.

# Gebruikte componenten

De informatie in dit document is gebaseerd op de volgende softwareversies:

- SWA 14.0.2-012
- ISE 3.0.0

De informatie in dit document is gebaseerd op de apparaten in een specifieke laboratoriumomgeving. Alle apparaten die in dit document worden beschreven, hadden een opgeschoonde (standaard)configuratie. Als uw netwerk live is, moet u zorgen dat u de potentiële impact van elke opdracht begrijpt.

# Achtergrondinformatie

Wanneer u externe verificatie inschakelt voor administratieve gebruikers van uw SWA, verifieert het apparaat de gebruikersreferenties met een Lichtgewicht Directory Access Protocol (LDAP) of RADIUS-server zoals gespecificeerd in externe verificatieconfiguratie.

## Netwerktopologie

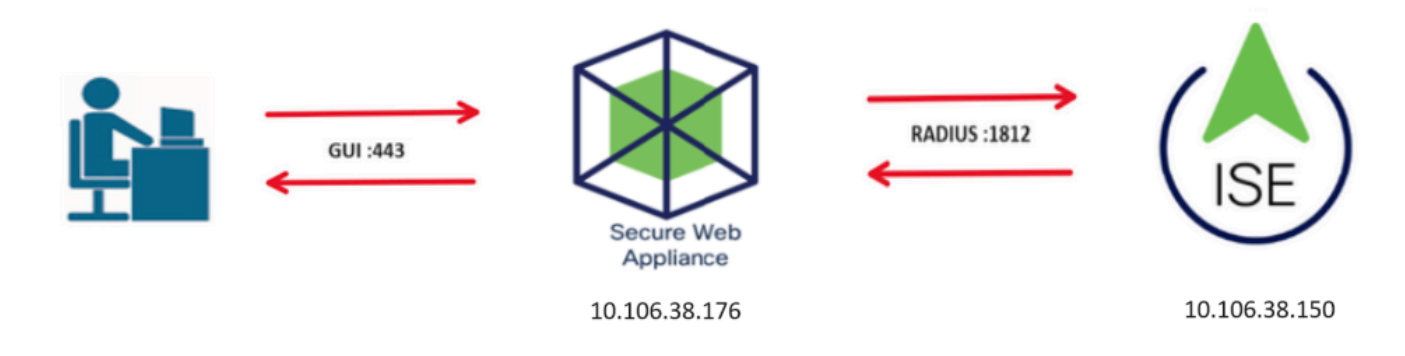

Netwerktopologiediagram

Administratieve gebruikers hebben toegang tot SWA op poort 443 met hun referenties. SWA verifieert de referenties met de RADIUS-server.

# Configureren

# ISE-configuratie

Stap 1. Voeg een nieuw netwerkapparaat toe. Ga naar Beheer > Netwerkbronnen > Netwerkapparaten > +Add.

| dentity Services Engine            | Home       Context Visibility | Operations     Police     | y → Administration → W  | ork Centers               |
|------------------------------------|-------------------------------|---------------------------|-------------------------|---------------------------|
| System Identity Management         | Network Resources Devi        | e Portal Management pxG   | rid Services            | Threat Centric NAC        |
| ▼ Network Devices Network Device G | roups Network Device Profile  | s External RADIUS Servers | RADIUS Server Sequences | NAC Managers External MDM |
| 0                                  |                               |                           |                         |                           |
| Network Devices                    | Network Devices               |                           |                         |                           |
| Default Device                     |                               |                           |                         |                           |
| Device Security Settings           | 🥖 Edit 🕂 Add 🕞 Duplica        | te 💽 Import 🚯 Export      | Generate PAC X Delete   |                           |
| , ,                                | Name 🔺 IP/M                   | ask Profile Name          | Location                | Туре                      |
|                                    |                               |                           |                         | No data available         |
|                                    |                               |                           |                         |                           |

SWA als netwerkapparaat toevoegen in ISE

Stap 2. Wijs een naam toe aan het object van het netwerkapparaat en voer het SWA IP-adres in.

Controleer het aanvinkvakje RADIUS en stel een gedeeld geheim in.

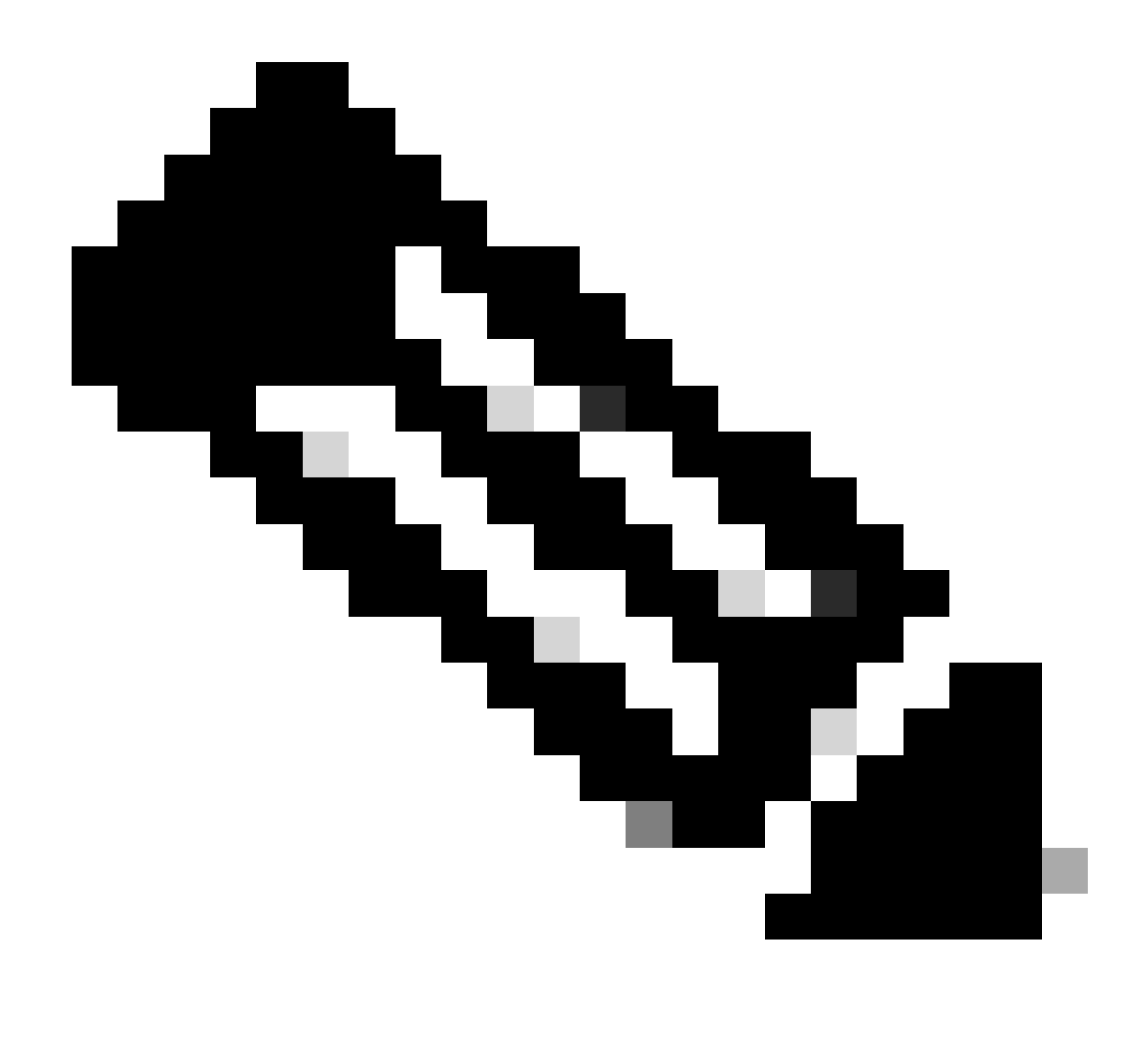

Opmerking: dezelfde toets moet later worden gebruikt om de RADIUS-server in SWA te configureren.

| Network Devices                            | Network Devices List > SWA                                                                                                    |
|--------------------------------------------|----------------------------------------------------------------------------------------------------|
| Default Device<br>Device Security Settings | * Name SWA<br>Description                                                                                                    |
|                                            | IP Address * IP : 10.106.38.176 / 32                                                                                                    |
|                                            | * Device Profile Cisco •<br>Model Name •<br>Software Version •<br>* Network Device Group<br>Location All Locations • Set To Default<br>IPSEC No • Set To Default<br>Device Type All Device Types • Set To Default |
|                                            | ✓ RADIUS Authentication Settings                                                                                                    |
|                                            | RADIUS UDP Settings                                                                                                    |
|                                            | Protocol RADIUS                                                                                                    |
|                                            | * Shared Secret Show                                                                                                    |

gedeelde sleutel voor netwerkapparaat configureren

Stap 2.1. Klik op Verzenden.

| _      |                                                                     |
|--------|---------------------------------------------------------------------|
| ~      | RADIUS Authentication Settings                                      |
|        |                                                                     |
|        | RADIUS UDP Settings                                                 |
|        | Protocol RADIUS                                                     |
|        | * Shared Secret Show                                                |
|        | Use Second Shared Secret 🔲 🕡                                        |
|        | Show                                                                |
|        | CoA Port 1700 Set To Default                                        |
|        | RADIUS DTLS Settings (i)                                            |
|        | DTI S Dequired                                                      |
|        | Shared Secret radius/dtla                                           |
|        |                                                                     |
|        | CoA Port 2083                                                       |
|        | Issuer CA of ISE Certificates for CoA Select if required (optional) |
|        | DNS Name                                                            |
|        | 0                                                                   |
|        | General Settings                                                    |
|        | Enable KeyWrap 🗌 👔                                                  |
|        | * Key Encryption Key Show                                           |
|        | * Message Authenticator Code Key Show                               |
|        | Key Input Format 💿 ASCII 🔘 HEXADECIMAL                              |
|        |                                                                     |
|        | TACACS Authentication Settings                                      |
|        | ▶ SNMP Settings                                                     |
|        | ► Advanced TrustSec Settings                                        |
| Submit | Cancel                                                              |

Configuratie van netwerkapparaat verzenden

Stap 3. Maak de gewenste gebruikers-identiteitsgroepen. Ga naar Beheer > Identiteitsbeheer > Groepen > Gebruikersidentiteitsgroepen > + Toevoegen.

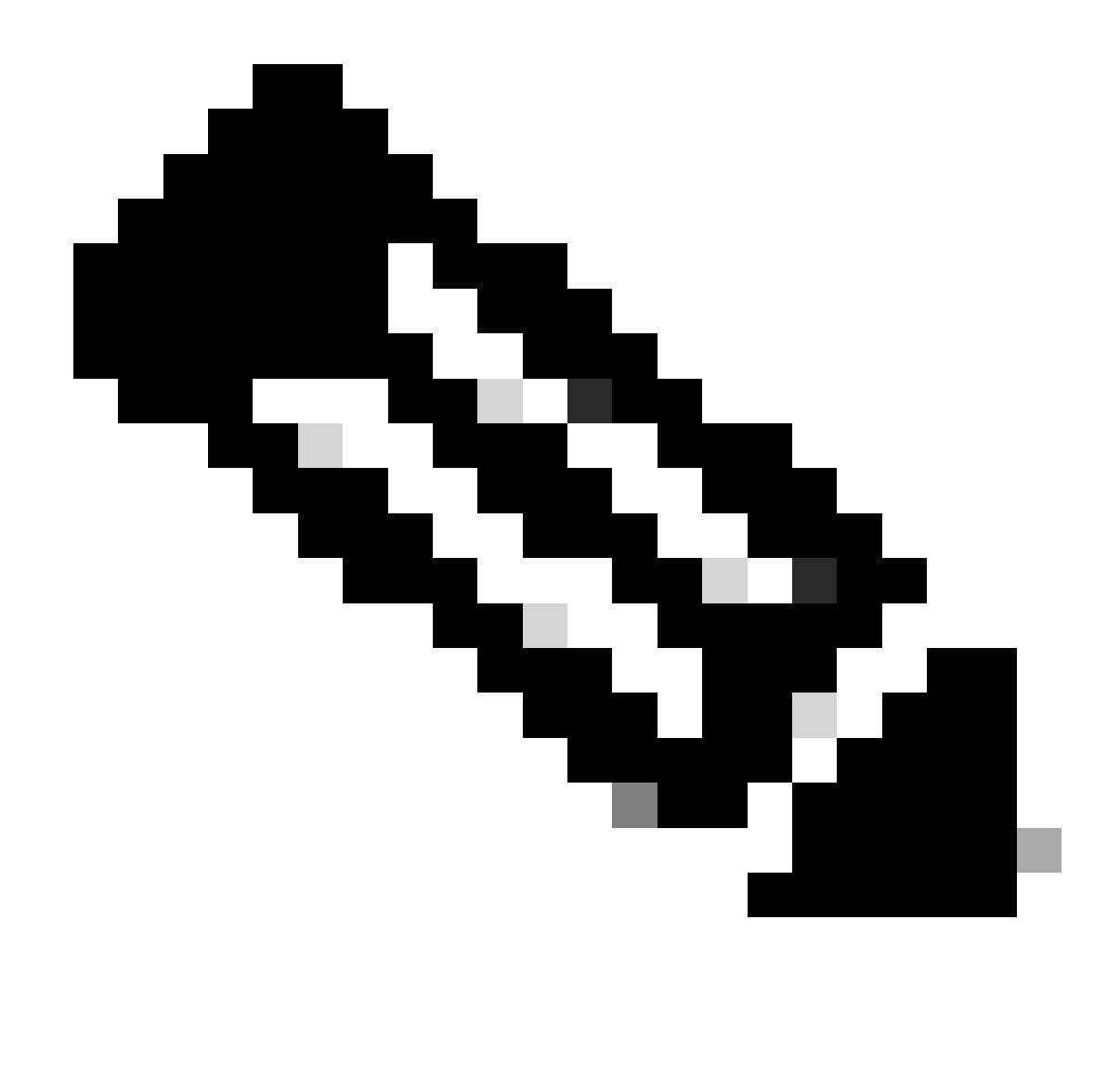

Opmerking: u dient verschillende gebruikersgroepen te configureren volgens het verschillende type gebruikers.

| Identity Services Engine Home                 | Context Visibility             | ✓ Administration 		 Work Centers            |
|-----------------------------------------------|--------------------------------|---------------------------------------------|
| ► System 		 Identity Management 		 Network Re | esources                       | vices                                       |
| Identities Groups External Identity Sources   | Identity Source Sequences      |                                             |
| Identity Groups                               | User Identity Groups           | port 💌                                      |
| Endpoint Identity Groups                      | Name                           | Description                                 |
| User Identity Groups                          | ALL_ACCOUNTS (default)         | Default ALL_ACCOUNTS (default) User Group   |
|                                               | Employee                       | Default Employee User Group                 |
|                                               | GROUP_ACCOUNTS (default)       | Default GROUP_ACCOUNTS (default) User Group |
|                                               | GuestType_Contractor (default) | Identity group mirroring the guest type     |

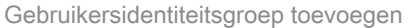

Stap 4. Voer de naam van de groep in, beschrijving (optioneel) en Verzenden. Herhaal deze

stappen voor elke groep. In dit voorbeeld maakt u een groep voor beheerders en een groep voor alleen-lezen gebruikers.

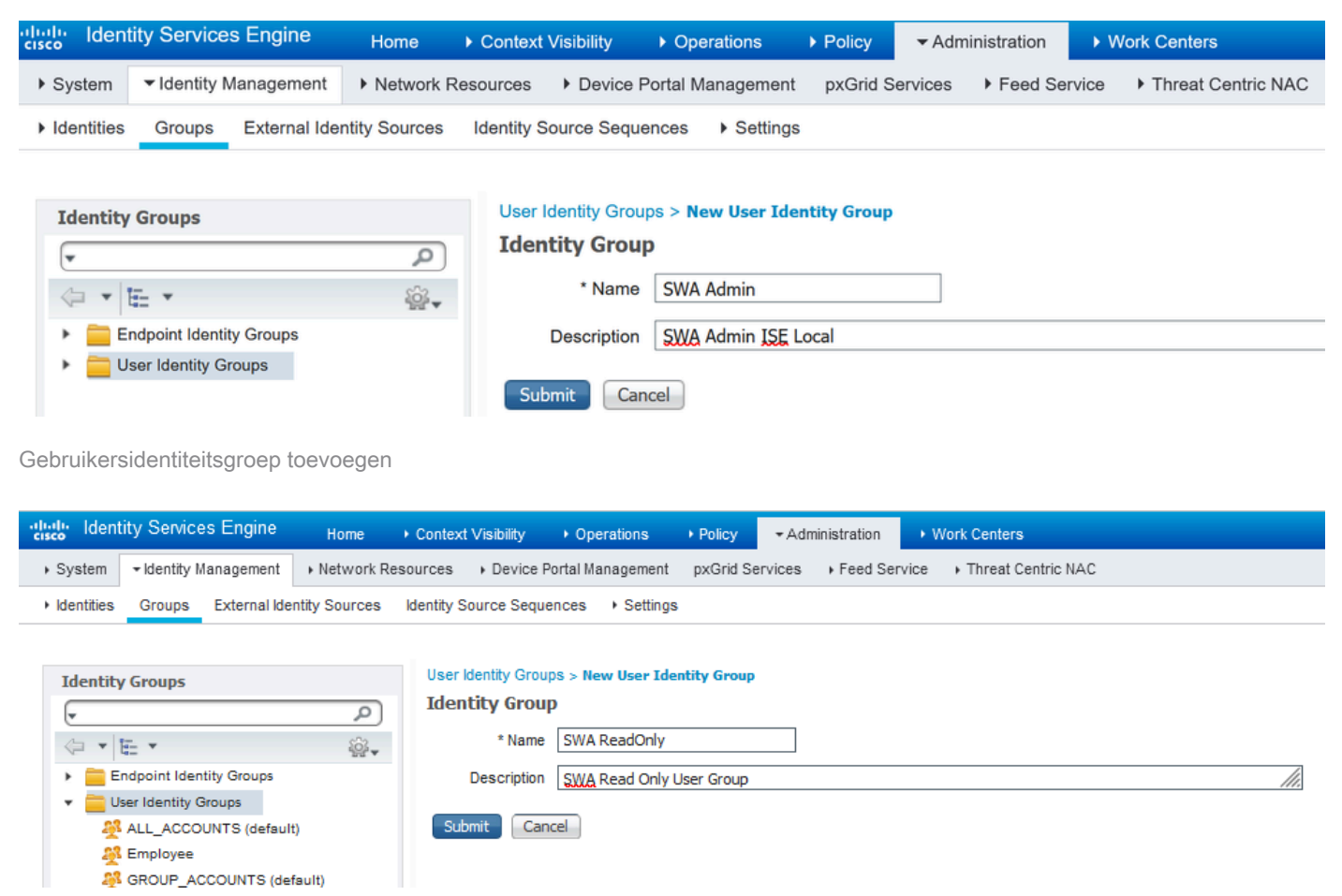

Gebruikersidentiteitsgroep toevoegen voor SWA Lees alleen gebruikers

Stap 5. U moet gebruikers voor netwerktoegang maken die overeenkomen met de gebruikersnaam die in SWA is ingesteld.

Maak de Network Access Gebruikers en voeg ze toe aan hun correspondentgroep. Navigeren naar Administratie > Identiteitsbeheer > Identiteiten > + Toevoegen.

| cisco lacinary ocrvices Engine       | Home                    | sibility                 | Policy      Administra | tion Vork Cer     | nters            |               |
|--------------------------------------|-------------------------|--------------------------|------------------------|-------------------|------------------|---------------|
| System Identity Management           | Network Resources       | Device Portal Management | pxGrid Services Fe     | eed Service + Thr | eat Centric NAC  |               |
| ▼Identities Groups External Identity | y Sources Identity Sour | rce Sequences            |                        |                   |                  |               |
| 0                                    |                         |                          |                        |                   |                  |               |
| Users                                | Network Access U        | sers                     |                        |                   |                  |               |
| Latest Manual Network Scan Results   | / Edit 🕂 Add 🔞 G        | Change Status            | Export 👻 🗙 Delete      | Duplicate         |                  |               |
|                                      | Status Na               | me 🔺                     | Description            | First Name        | Last Name        | Email Address |
|                                      |                         |                          |                        |                   | No data availabl | e             |

Voeg lokale gebruikers toe in ISE

Stap 5.1. U moet een gebruiker voor netwerktoegang aanmaken met beheerdersrechten. Ken een naam en wachtwoord toe.

| dent          | ity Service  | s Engine      | Home → Co                   | ntext Visibilit | y + Operations        | In Policy<br>Policy | → Administratio | n → W   | ork Centers                   |            |
|---------------|--------------|---------------|-----------------------------|-----------------|-----------------------|---------------------|-----------------|---------|-------------------------------|------------|
| ▶ System      | ◄ Identity M | lanagement    | Network Resource            | es ⊧Dev         | ice Portal Management | pxGrid Se           | rvices + Feed   | Service | <ul> <li>Threat Ce</li> </ul> | ntric NAC  |
| ◄ Identities  | Groups       | External Ider | tity Sources Ident          | ity Source S    | equences + Settings   | ;                   |                 |         |                               |            |
|               |              | (             | Network Acces               | s Users List    | > New Network Acces   | ss User             |                 |         |                               |            |
| Users         |              |               | <ul> <li>Network</li> </ul> | Access Us       | ser                   |                     |                 |         |                               |            |
| Latest Manual | l Network Sc | an Results    | * Name<br>Status<br>Email   | adminuser       | ed 👻                  | ]                   |                 |         |                               | ]          |
|               |              |               | ▼ Passwo                    | rds             |                       |                     |                 |         |                               |            |
|               |              |               | Passw                       | ord Type:       | Internal Users        | ×                   |                 |         |                               |            |
|               |              |               |                             |                 | Password              |                     | Re-Enter Pass   | sword   |                               |            |
|               |              |               | * Logir                     | Password        | •••••                 |                     | •••••           |         |                               | Generate P |

## Stap 5.2. Kies SWA Admin in het gedeelte Gebruikersgroepen.

| <ul> <li>Account Disable Policy</li> </ul> |            |              |
|--------------------------------------------|------------|--------------|
| Disable account if date exceeds            | 2024-03-28 | (yyyy-mm-dd) |
| ▼ User Groups                              |            |              |
| SWA Admin 📀 —                              |            |              |
| Submit Cancel                              |            |              |

Toewijzen aan de beheerder Gebruiker

Stap 5.3. U moet een gebruiker met de rechten Alleen lezen aanmaken. Ken een naam en wachtwoord toe.

Admin-gebruiker toevoegen

| cisco Ide           | entity Services Engine   | Home + Context \                                                                                                    | /isibility ► Operations                                                   | ▶ Policy → Admi | inistration    | Work Centers           |                    |
|---------------------|--------------------------|----------------------------------------------------------------------------------------------------|---------------------------------------------------------------------------|-----------------|----------------|------------------------|--------------------|
| In System           | n - Identity Management  | Network Resources                                                                                                    | Device Portal Management                                                  | pxGrid Services | + Feed Service | • • Threat Centric NAC | :                  |
| + Identitie         | es Groups External k     | entity Sources Identity Sou                                                                                                    | urce Sequences + Settings                                                 | \$              |                |                        |                    |
| Users<br>Latest Man | ual Network Scan Results | <ul> <li>Network Access Use</li> <li>Network Access Use</li> <li>Network Access Use</li> <li>Name rous</li> <li>Status</li> <li>Email</li> <li>Passwords</li> <li>Password Ty</li> <li>* Login Pass</li> </ul> | rs List > New Network Acces er Enabled  rpe: Internal Users Password word | ss User         | iter Password  | Genera                 | ate Password ) (1) |
|                     |                          | Enable Pass                                                                                                    | word                                                                      |                 |                | Genera                 | ate Password       |

Alleen-lezen gebruiker toevoegen

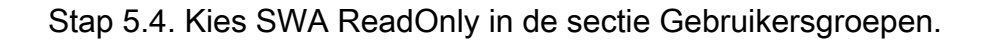

| <ul> <li>Account Disable Policy</li> </ul> |            |              |
|--------------------------------------------|------------|--------------|
| Disable account if date exceeds            | 2024-03-28 | (yyyy-mm-dd) |
| ▼ User Groups                              |            |              |
| SWA ReadOnly                               |            |              |
| Submit Cancel                              |            |              |

Wijs alleen-lezen gebruikersgroep toe aan de alleen-lezen gebruiker

Stap 6. Maak het autorisatieprofiel voor de beheerder.

Navigeer naar Beleid > Beleidselementen > Resultaten > Vergunningprofielen > +Add.

Definieer een naam voor het autorisatieprofiel en zorg ervoor dat het toegangstype is ingesteld op ACCESS\_ACCEPTEREN.

| dentity Services Engine         | Home                                                  | <ul> <li>Operations</li> </ul> | - Policy | Administration | ► Work Centers |
|---------------------------------|-------------------------------------------------------|--------------------------------|----------|----------------|----------------|
| Policy Sets Profiling Posture C | ient Provisioning   Policy Element                    | ents                           |          |                |                |
| Dictionaries Conditions Result  | s                                                     |                                |          |                |                |
| Authentication                  | Authorization Profiles > New An Authorization Profile | uthorization Profile           |          |                |                |
| - Authorization                 | * Name                                                | SWA Admin                      |          |                |                |
| Authorization Profiles          | Description                                           |                                |          |                |                |
| Downloadable ACLs               | * Access Type                                         | ACCESS_ACCEPT                  |          | ]              |                |
| ▶ Profiling                     | Network Device Profile                                | 🚓 Cisco 👻 🕀                    |          |                |                |
| ▶ Posture                       | Service Template                                      |                                |          |                |                |
| Client Provisioning             | Track Movement                                        |                                |          |                |                |
|                                 | Passive Identity Tracking                             |                                |          |                |                |
|                                 |                                                       |                                |          |                |                |
|                                 |                                                       |                                |          |                |                |

Vergunningsprofiel voor beheerder-gebruikers toevoegen

Stap 6.1. Navigeer in de instellingen voor geavanceerde kenmerken naar Radius > Class—[25], voer de waarde in voor de beheerder en klik op Submit.

| <ul> <li>Advanced Attribut</li> </ul>           | es Settings                       |            |  |
|-------------------------------------------------|-----------------------------------|------------|--|
| Radius:Class                                    | <ul> <li>Administrator</li> </ul> | <b>-</b> + |  |
|                                                 |                                   |            |  |
| ✓ Attributes Details                            |                                   |            |  |
| Access Type = ACCESS_A<br>Class = Administrator | CCEPT                             |            |  |
| Submit Cancel                                   |                                   |            |  |
|                                                 |                                   |            |  |

Stap 7. Herhaal stap 6 om het autorisatieprofiel voor de alleen-lezen gebruiker te maken.

| dentity Services Engine           | Home                                                  | <ul> <li>Operations</li> </ul> | ▼ Policy | Administration | ▶ Work Centers |  |  |  |
|-----------------------------------|-------------------------------------------------------|--------------------------------|----------|----------------|----------------|--|--|--|
| Policy Sets Profiling Posture C   | Client Provisioning   Policy Eleme                    | nts                            |          |                |                |  |  |  |
| Dictionaries ► Conditions ▼Resu   | Its                                                   |                                |          |                |                |  |  |  |
| Authentication                    | Authorization Profiles > New Au Authorization Profile | thorization Profile            | •        |                |                |  |  |  |
| <ul> <li>Authorization</li> </ul> | * Name                                                | SWA ReadOnly                   |          |                |                |  |  |  |
| Authorization Profiles            | Description                                           |                                |          |                |                |  |  |  |
| Downloadable ACLs                 | * Access Type                                         | ACCESS_ACCEPT                  |          |                |                |  |  |  |
| ▶ Profiling                       | Network Device Profile                                | delle Cisco 👻 🕀                |          |                |                |  |  |  |
| ▶ Posture                         | Service Template                                      |                                |          |                |                |  |  |  |
| Client Provisioning               | Track Movement                                        | <b>i</b>                       |          |                |                |  |  |  |
|                                   | Passive Identity Tracking                             |                                |          |                |                |  |  |  |

Vergunningsprofiel voor alleen-lezen gebruikers toevoegen

### STAP 7.1. Maak de straal:Klasse met de waarde ReadUser in plaats van Administrator dit keer.

| <ul> <li>Advanced Attributes Set</li> </ul>     | tings                                   |  |
|-------------------------------------------------|-----------------------------------------|--|
| Radius:Class                                    | <ul> <li>ReadUser</li> <li>O</li> </ul> |  |
|                                                 |                                         |  |
| <ul> <li>Attributes Details</li> </ul>          |                                         |  |
| Access Type = ACCESS_ACCEPT<br>Class = ReadUser |                                         |  |
| Submit Cancel                                   |                                         |  |

Vergunningsprofiel voor alleen-lezen gebruikers toevoegen

Stap 8. Maak beleidssets die overeenkomen met het SWA IP-adres. Dit is om toegang tot andere apparaten met deze gebruikersreferenties te voorkomen.

Navigeer naar Policy > PolicySets en klik op +pictogram in de linkerbovenhoek.

| diala<br>cisco | Identit | y Services | Engine     | Home           | Context | t Visibility | <ul> <li>Operations</li> </ul> | ✓ Policy | Administration | Work Centers |
|----------------|---------|------------|------------|----------------|---------|--------------|--------------------------------|----------|----------------|--------------|
| Polic          | y Sets  | Profiling  | Posture    | Client Provisi | oning 🕨 | Policy Eleme | nts                            |          |                |              |
| Polic          | y Set   | 6          |            |                |         |              |                                |          |                |              |
| +              | S       | tatus      | Policy Set | t Name         |         | Description  | I                              | Condi    | tions          |              |
| Sear           | ch      |            |            |                |         |              |                                |          |                |              |

Beleidsset toevoegen in ISE

Stap 8.1. Een nieuwe regel wordt bovenaan uw Policy Sets geplaatst.

Noem het nieuwe beleid en voeg een voorwaarde voor RADIUS NAS-IP-Adres attribuut toe om het SWA IP-adres aan te passen.

Klik op Gebruik om de wijzigingen te bewaren en de editor te verlaten.

| Con    | ditions Studio                           |        |        |                 |           |               |           | 0)   | × |
|--------|------------------------------------------|--------|--------|-----------------|-----------|---------------|-----------|------|---|
| Librar | y                                        | I      | Editor |                 |           |               |           |      |   |
| Sea    | ch by Name                               |        |        | Radius·NAS-     | IP-Addres | 38            |           |      | 8 |
| Q =    |                                          | ) t: 후 | •      | Equals          | ~         | 10.106.38.176 |           |      |   |
|        | Catalyst_Switch_Local_Web_Authentication |        |        | Set to 'Is not' |           |               | Duplicate | Save | ) |
|        | Switch_Local_Web_Authentication          | 1      |        |                 |           |               |           |      |   |
|        | Switch_Web_Authentication                | 0      |        |                 |           | + New AND OR  |           |      |   |
|        | Wired_802.1X                             | 0      |        |                 |           |               |           |      |   |
|        | Wired_MAB                                | 1      |        |                 |           |               |           |      |   |
|        | Wireless_802.1X                          |        |        |                 |           |               |           |      |   |
|        | Wireless_Access                          |        |        |                 |           |               |           |      |   |
|        | Wireless_MAB                             |        |        |                 |           |               |           |      |   |
|        | WLC_Web_Authentication                   |        |        |                 |           |               |           |      |   |

Close Use

Voeg beleid toe aan kaart SWA Network Device

Stap 8.2. Klik op Save (Opslaan).

| Policy | Sets    |                 |                    |      |                                            |                    |         | Reset Polic | yset Hitcounts | Reset   | Save |
|--------|---------|-----------------|--------------------|------|--------------------------------------------|--------------------|---------|-------------|----------------|---------|------|
| +      | Status  | Policy Set Name | Description        | Cond | ditions                                    | Allowed Protocols  | / Serve | er Sequence | Hits           | Actions | View |
| Search |         |                 |                    |      |                                            |                    |         |             |                |         |      |
| 1      | Ø       | SWA Access      |                    | 0    | Radius-NAS-IP-Address EQUALS 10,106.38.176 | Default Network Ac | cess    | × * +       |                | ٥       | >    |
|        | $\odot$ | Default         | Default policy set |      |                                            | Default Network Ac | cess    | x * +       | 0              | ¢       | >    |
|        |         |                 |                    |      |                                            |                    |         |             |                | Reset   | Save |

#### Beleidsbesparing

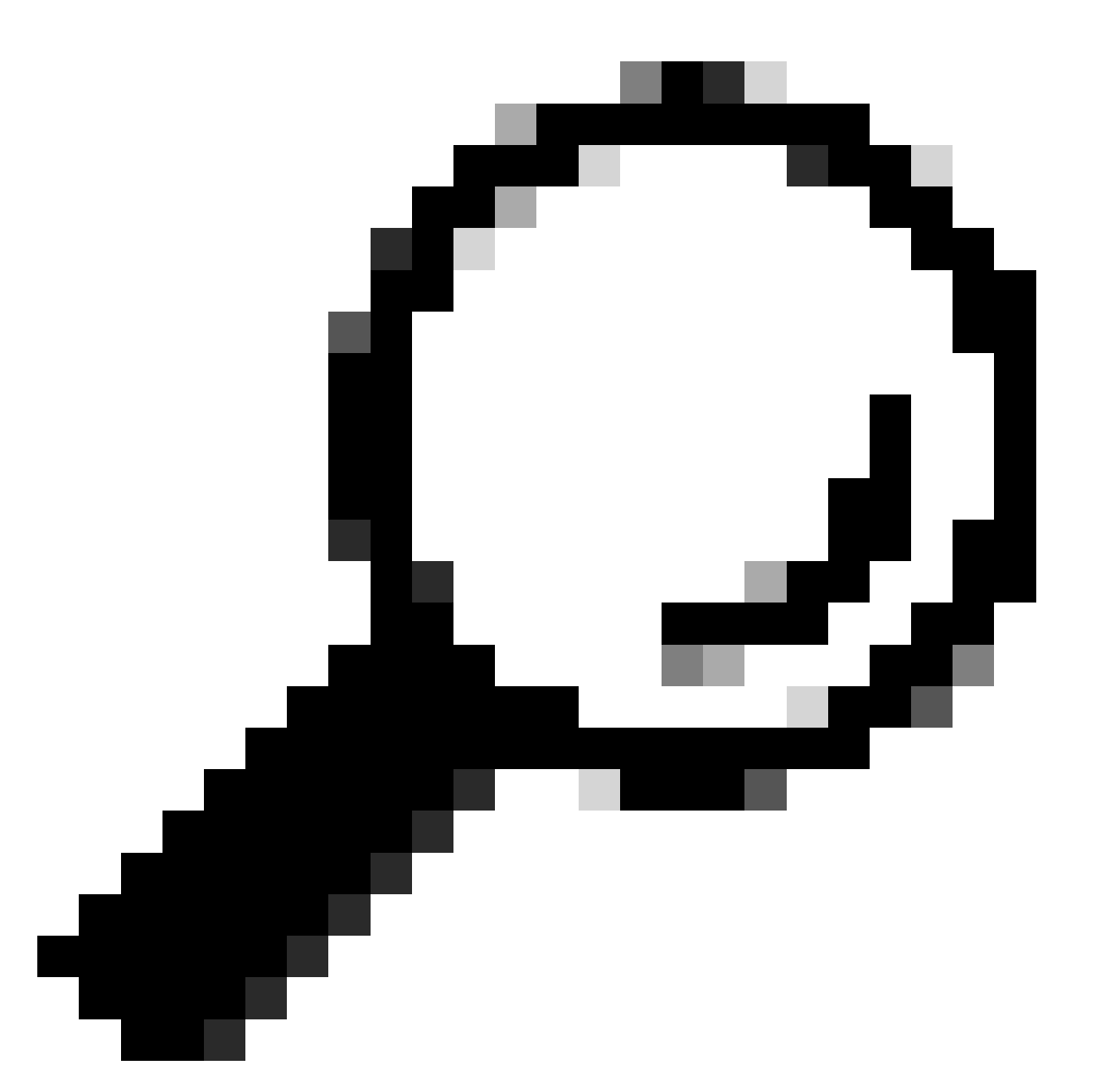

Tip: in dit artikel is de lijst Default Network Access Protocols toegestaan. U kunt een nieuwe lijst maken en indien nodig verkleinen.

Stap 9. Als u de nieuwe beleidssets wilt weergeven, klikt u op het >-pictogram in de kolom Weergave. Breid het menu van het Beleid van de Vergunning uit en klik het + pictogram om een nieuwe regel toe te voegen om de toegang tot de gebruiker met beheerdersrechten te verlenen.

Stel een naam in.

Stap 9.1. Om een voorwaarde te creëren om Admin gebruikersgroep aan te passen, klikt u op + pictogram.

| ✓ Author | ization Polic | y (0)     |            |            |  |
|----------|---------------|-----------|------------|------------|--|
|          |               |           |            |            |  |
| +        | Status        | Rule Name | Conditions |            |  |
| Search   |               |           |            |            |  |
| 1        | Ø             | SWA Admin |            | <b>→</b> + |  |

Toepassingsbeleidsvoorwaarde toevoegen

Stap 9.2. Stel de voorwaarden in om de woordenboek identiteitsgroep met attribuut naam gelijk te stellen aan gebruikers identiteitsgroepen: SWA admin.

| Condition | ns Studio                           |   |        |        |         |                  |   |   |        |           |        |    |    |   |          |     |
|-----------|-------------------------------------|---|--------|--------|---------|------------------|---|---|--------|-----------|--------|----|----|---|----------|-----|
| ibrary    |                                     |   | Editor |        |         |                  |   |   |        |           |        |    |    |   |          |     |
| Search by | Name                                |   |        | Click  | to add  | an attribute     |   |   |        |           |        |    |    |   |          |     |
| •         | • • - • • • • • • • • • •           | £ | Ë      | Select | attribu | te for condition |   |   |        |           |        |    |    |   |          |     |
| BYO       | D_is_Registered                     | 0 |        | •      | Ēġ      |                  | ₽ | ļ | 2 8    |           |        | ଡ଼ | 1  | Ø | ដំ       | (î• |
| Catal     | yst_Switch_Local_Web_Authentication | 1 |        |        | Dic     | ctionary         |   |   | Attrib | oute      |        |    | ID |   | Info     |     |
| Comp      | pliance_Unknown_Devices             | 1 |        |        | A       | Il Dictionaries  |   | ~ | Attrik | bute      |        |    | ID |   |          |     |
| Comp      | pliant_Devices                      | 1 |        | 48     | AD      | /A               |   |   | Exter  | nalGroup: | Groups |    |    |   | ()<br>() |     |
| EAP-I     | MSCHAPv2                            | 1 |        | 44     | Ide     | ntityGroup       |   |   | Descr  | ription   | oroupo |    |    |   | 0<br>()  |     |
| EAP-      | TLS                                 | 1 |        | 48     | lde     | ntityGroup       |   |   | Name   | •         |        |    |    |   | 1        |     |
| Gues      | t_Flow                              | 1 |        | *      | Inte    | emalUser         |   |   | Identi | tyGroup   | upe    |    |    |   | ()<br>() |     |
|           | _in_SAN                             | 1 |        | -      | Fa      | SSIVEID          |   |   | r dəəl | veib_oit  | ups    |    |    |   | ()       |     |
| Netwo     | ork_Access_Authentication_Passed    | 0 |        |        |         |                  |   |   |        |           |        |    |    |   |          |     |
| Non_      | Cisco_Profiled_Phones               | 1 |        |        |         |                  |   |   |        |           |        |    |    |   |          |     |
| Non_      | Compliant_Devices                   |   |        |        |         |                  |   |   |        |           |        |    |    |   |          |     |
| Switch    | h_Local_Web_Authentication          | 1 |        |        |         |                  |   |   |        |           |        |    |    |   |          |     |

Close Use

Selecteer identiteitsgroep als voorwaarde

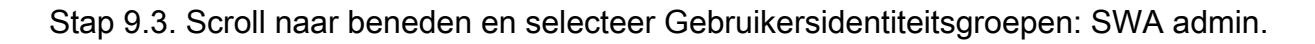

#### **Conditions Studio**

#### Library Search by Name 🛇 🖙 🗆 🛎 🖷 🖵 🐺 🐨 🖻 🖪 🕑 💄 🛇 🗄 穼 BYOD\_is\_Registered *(i)* Catalyst\_Switch\_Local\_Web\_Authentication () Compliance\_Unknown\_Devices *(i)* Compliant\_Devices *(i)* EAP-MSCHAPv2 *i* EAP-TLS *(i)* Guest\_Flow *(i)* MAC\_in\_SAN *(i)* Network\_Access\_Authentication\_Passed *(i)* Non\_Cisco\_Profiled\_Phones *(i)* Non\_Compliant\_Devices *(i)* Switch\_Local\_Web\_Authentication *(i)* ::

| F | d | 1 | ٠ | 0 | • |
|---|---|---|---|---|---|
|   | u | ı | L | v |   |

2

| Equals         | ~        | Choose from list or type                             |  |
|----------------|----------|------------------------------------------------------|--|
| ot to 'le not' |          | User Identity Groups:GuestType_Contractor (default)  |  |
|                |          | User Identity Groups:GuestType_Daily (default)       |  |
|                |          | User Identity Groups:GuestType_SocialLogin (default) |  |
|                |          | User Identity Groups:GuestType_Weekly (default)      |  |
|                | () / / A | User Identity Groups: OWN_ACCOUNTS (default)         |  |

Close Use

**Ø**×

Scroll naar beneden

## Stap 9.4. Klik op Gebruik.

#### **Conditions Studio**

Library

| Sear     | ch by Name                               |            |      |
|----------|------------------------------------------|------------|------|
| <b>Q</b> |                                          | ĥ          | ((:- |
|          | BYOD_is_Registered                       | <i>i</i> ) |      |
|          | Catalyst_Switch_Local_Web_Authentication | ()         |      |
|          | Compliance_Unknown_Devices               | 1          |      |
|          | Compliant_Devices                        | <i>i</i> ) |      |
|          | EAP-MSCHAPv2                             | <i>i</i> ) |      |
|          | EAP-TLS                                  | 1          |      |
|          | Guest_Flow                               | ()         |      |
|          | MAC_in_SAN                               | 1          |      |
|          | Network_Access_Authentication_Passed     | <i>i</i> ) |      |
|          | Non_Cisco_Profiled_Phones                | 1          |      |
| ::       |                                          |            |      |

| <br>Equals ~    | × User Identity Groups:SWA Admin |  |
|-----------------|----------------------------------|--|
| Set to 'Is not' | You can only select 1 item       |  |
|                 |                                  |  |
|                 |                                  |  |
|                 | + New AND OR                     |  |
|                 |                                  |  |
|                 |                                  |  |
|                 |                                  |  |
|                 |                                  |  |
|                 |                                  |  |

Close Use

0×

Stap 10. Klik op het pictogram + om een tweede regel toe te voegen, zodat de gebruiker toegang heeft tot alleen-lezen rechten.

Stel een naam in.

Stel de voorwaarden in om de Dictionary Identity Group met Attribute Name gelijk te stellen aan User Identity Groups: SWA ReadOnly en klik op Use.

| Con        | ditions Studio                           |    |        |                 |        |                                    |           | ?    | X |
|------------|------------------------------------------|----|--------|-----------------|--------|------------------------------------|-----------|------|---|
| Libra      | y                                        |    | Editor |                 |        |                                    |           |      |   |
| Sea        | rch by Name                              |    |        | IdentityGroup   | p∙Name |                                    |           |      | 8 |
| <b>Q</b> E | 0 4 0 1 9 7 9 7 9 8 8 9 4 4              | ່ະ | -      | Equals          | ~      | ×User Identity Groups:SWA ReadOnly |           |      |   |
|            | BYOD_is_Registered                       |    |        | Set to 'Is not' |        |                                    | Duplicate | Save | • |
|            | Catalyst_Switch_Local_Web_Authentication |    |        |                 |        |                                    |           |      |   |
|            | Compliance_Unknown_Devices               | 0  |        |                 |        | + New AND OR                       |           |      |   |
|            | Compliant_Devices                        |    |        |                 |        |                                    |           |      |   |
|            | EAP-MSCHAPv2                             |    |        |                 |        |                                    |           |      |   |
|            | EAP-TLS                                  |    |        |                 |        |                                    |           |      |   |
|            | Guest_Flow                               |    |        |                 |        |                                    |           |      |   |
|            | MAC_in_SAN                               |    |        |                 |        |                                    |           |      |   |
|            | Network_Access_Authentication_Passed     |    |        |                 |        |                                    |           |      |   |
|            | Non_Cisco_Profiled_Phones                |    |        |                 |        |                                    |           |      |   |
| ::         |                                          |    |        |                 |        |                                    |           |      |   |
|            |                                          |    |        |                 |        |                                    | Close     | Use  |   |

Selecteer Autorisatiebeleid voor alleen-lezen gebruikersgroep

## Stap 11. Stel het autorisatieprofiel voor elke regel in en klik op Opslaan.

| Policy | Sets → SV      | VA Access               |                         |                                              |                | Reset Policyset Hitcour  | ts Reset     | Save    |
|--------|----------------|-------------------------|-------------------------|----------------------------------------------|----------------|--------------------------|--------------|---------|
|        | Status         | Policy Set Name         | Description             | Conditions                                   |                | Allowed Protocols / Serv | ver Sequence | Hits    |
| Search |                |                         |                         |                                              |                |                          |              |         |
|        | Ø              | SWA Access              |                         | Q Radius-NAS-IP-Address EQUALS 10.106.38.176 |                | Default Network Access   | × * +        | 0       |
| > Autr | nentication Po | licy (1)                |                         |                                              |                |                          |              |         |
| > Autr | norization Pol | icy - Local Exceptions  |                         |                                              |                |                          |              |         |
| > Autr | norization Pol | icy - Global Exceptions |                         |                                              |                |                          |              |         |
| ❤ Auth | norization Pol | icy (1)                 |                         |                                              |                |                          |              |         |
|        |                |                         |                         |                                              | Results        |                          |              |         |
| •      | Status         | Rule Name               | Conditions              |                                              | Profiles       | Security Groups          | Hits         | Actions |
| Searc  | h              |                         |                         |                                              |                |                          |              |         |
| 1      | $\odot$        | SWA Read Only           | a IdentityGroup-Name EQ | UALS User Identity Groups:SWA ReadOnly       | × SWA ReadOnly | Select from list         |              | ٥       |
| 1      | Ø              | SWA Admin               | a IdentityGroup-Name EQ | UALS User Identity Groups:SWA Admin          | × SWA Admin +  | Select from list • +     |              | ٥       |
|        | ø              | Default                 |                         |                                              | (×DenyAccess)  | Select from list         | 0            | ٥       |

Reset Save

# **Configuratie SWA**

Stap 1. Van SWA GUI navigeer aan Systeembeheer en klik Gebruikers.

Stap 2. Klik op Inschakelen in externe verificatie.

| D                                      | ing Web                                     | Constitution Management                                                                |                                           | and the Constinue                                                         | Naturals       | Custom Administration |        |          |
|----------------------------------------|---------------------------------------------|----------------------------------------------------------------------------------------|-------------------------------------------|---------------------------------------------------------------------------|----------------|-----------------------|--------|----------|
| керога                                 | ting wet                                    | 5 Security Manager                                                                     | 5                                         | Security Services                                                         | Network        | System Administration |        |          |
|                                        |                                             |                                                                                        |                                           |                                                                           |                |                       |        |          |
| sers                                   |                                             |                                                                                        |                                           |                                                                           |                |                       |        |          |
|                                        |                                             |                                                                                        |                                           |                                                                           |                |                       |        |          |
| sers                                   |                                             |                                                                                        |                                           |                                                                           |                |                       |        |          |
| Add User                               |                                             |                                                                                        |                                           |                                                                           |                |                       |        |          |
|                                        |                                             |                                                                                        |                                           |                                                                           |                |                       |        |          |
| Accounts                               | User Name                                   | Full Name                                                                              | ι                                         | User Type                                                                 | Account Status | Passphrase Expires    |        | Delet    |
|                                        | and and an                                  | Administrator                                                                          |                                           | Administrator                                                             | Active         | n/a                   |        |          |
|                                        | admin                                       | Administrator                                                                          | 1                                         | Adminiscrator                                                             |                | 17.0                  |        |          |
| Enforce Pas                            | admin<br>Issphrase Change                   | s                                                                                      |                                           | Saministrator                                                             |                | 100                   |        |          |
| Enforce Pas                            | agmin<br>Issphrase Change                   | s                                                                                      |                                           |                                                                           |                | 100                   |        |          |
| Enforce Pas                            | admin<br>ssphrase Change<br>Account & Pass  | sphrase Settings                                                                       |                                           |                                                                           |                | 1,0                   |        |          |
| Enforce Pas                            | aomin<br>Issphrase Change<br>Account & Pass | sphrase Settings<br>Account Lock:                                                      | Not con                                   | nfigured.                                                                 |                | 110                   |        |          |
| Enforce Pas                            | admin<br>Issphrase Change                   | sphrase Settings<br>Account Lock:<br>Passphrase Reset:                                 | Not con<br>Not con                        | nfigured.                                                                 |                |                       |        |          |
| Enforce Pas                            | admin<br>Issphrase Change                   | sphrase Settings<br>Account Lock:<br>Passphrase Reset:<br>Passphrase Rules:            | Not con<br>Not con<br>Require<br>Addition | nfigured.<br>nfigured.<br>e at least 8 character<br>nal rules configured. |                |                       |        |          |
| ocal User                              | admin<br>issphrase Change                   | sphrase Settings<br>Account Lock:<br>Passphrase Reset:<br>Passphrase Rules:            | Not con<br>Not con<br>Require<br>Addition | nfigured.<br>nfigured.<br>e at least 8 characte.<br>nal rules configured. | S              |                       | Edit S | Settings |
| ocal User                              | admin<br>Issphrase Change                   | sphrase Settings<br>Account Lock:<br>Passphrase Reset:<br>Passphrase Rules:            | Not con<br>Not con<br>Require<br>Addition | nfigured.<br>nfigured.<br>e at least 8 characte<br>nal rules configured.  | ъ.<br>         |                       | Edit S | Settings |
| ocal User                              | Account & Pass                              | sphrase Settings<br>Account Lock:<br>Passphrase Reset:<br>Passphrase Rules:            | Not con<br>Not con<br>Require<br>Addition | nfigured.<br>nfigured.<br>e at least 8 character<br>nal rules configured. |                |                       | Edit S | Settings |
| Enforce Pas<br>ocal User               | Account & Pass                              | sabled.                                                                                | Not con<br>Not con<br>Require<br>Addition | nfigured.<br>nfigured.<br>e at least 8 character<br>nal rules configured. | S              |                       | Edit S | Settings |
| Enforce Pas<br>ocal User<br>xternal Au | Account & Pass                              | ssabled.                                                                               | Not con<br>Not con<br>Require<br>Addition | nfigured.<br>nfigured.<br>e at least 8 character<br>nal rules configured. | 'S.            |                       | Edit S | Settings |
| enforce Pas<br>ocal User               | Account & Pass                              | sphrase Settings<br>Account Lock:<br>Passphrase Reset:<br>Passphrase Rules:<br>sabled. | Not con<br>Not con<br>Require<br>Addition | nfigured.<br>nfigured.<br>e at least 8 character<br>nal rules configured. | °5.            |                       | Edit S | Setting  |

Externe verificatie in SWA inschakelen

Stap 3. Voer IP-adres of FQDN van de ISE in het veld RADIUS-server Hostname in en voer hetzelfde gedeelde geheim in dat is geconfigureerd in stap 2, ISE-configuratie.

Stap 4. Selecteer Buiten geverifieerde gebruikers toewijzen aan meerdere lokale rollen in groepstoewijzing.

Stap 4.1. Voer in het veld RADIUS-klassekenmerken een beheerder in en selecteer de beheerder Rol.

Stap 4.2. Voer in het veld RADIUS-KLASSENKENMERKEN een ReadUser-waarde in en selecteer de operator Alleen-lezen rol.

| Cisco See        | cure Web Appliance         | e                           |            |                    |                 |                                     |                            | Secure Web A | ppliance is |
|------------------|----------------------------|-----------------------------|------------|--------------------|-----------------|-------------------------------------|----------------------------|--------------|-------------|
| Reporting        | Web Security Manager       | Security Services           | Ne         | twork              | System Adm      | inistration                         | 1                          |              |             |
| dit Externa      | I Authentication           |                             |            |                    |                 |                                     |                            |              |             |
| xternal Authenti | cation Settings            |                             |            |                    |                 |                                     |                            |              |             |
| 🗹 Enable Exter   | rnal Authentication        |                             |            |                    |                 |                                     |                            |              |             |
|                  | Authentication Mode:       | Password based Authentica   | tion       | ~                  |                 |                                     |                            |              |             |
|                  | Authentication Type:       | RADIUS V                    |            |                    |                 |                                     |                            |              |             |
|                  | Protocol                   | UDP v                       |            |                    |                 |                                     |                            |              |             |
| R                | ADIUS Server Information:  | RADIUS Server Hostname      | Port       | Shared Secret      |                 | Timeout<br>Value<br>(in<br>seconds) | Authentication<br>protocol | Certificate  | Add Row     |
|                  |                            | 10.106.38.150               | 1812       | •••••              |                 | 5                                   | PAP v                      | Select any 🗸 | Ê           |
| External Auther  | ntication Cache Timeout: ? | 0 seconds                   |            |                    |                 |                                     |                            |              |             |
|                  | Group Mapping:             | Map externally authentic    | ated user  | s to multiple loca | al roles. (reco | mmende                              | d)                         |              |             |
|                  |                            | RADIUS CLASS Attrib         | ute        |                    | Role ?          |                                     |                            | Ad           | d Row       |
|                  |                            | administrator               |            |                    | Administra      | ator                                | •                          |              | 1           |
|                  |                            | ReadUser                    |            |                    | Read-Only       | y Operato                           | r •                        |              | Ŵ           |
|                  |                            | RADIUS CLASS attribut       | es are cas | se-sensitive.      |                 |                                     |                            |              |             |
|                  |                            | O Map all externally authen | ticated us | ers to the Admin   | istrator role.  |                                     |                            |              |             |

Externe verificatieconfiguratie voor RADIUS-server

Stap 5: Om Gebruikers in SWA te configureren, klikt u op Add User. Voer een gebruikersnaam in en selecteer het gebruikerstype dat vereist is voor de gewenste rol. Voer een wachtwoordgroep in en typ een wachtwoordgroep opnieuw. Dit is vereist voor GUI-toegang als het apparaat geen verbinding kan maken met een externe RADIUS-server.

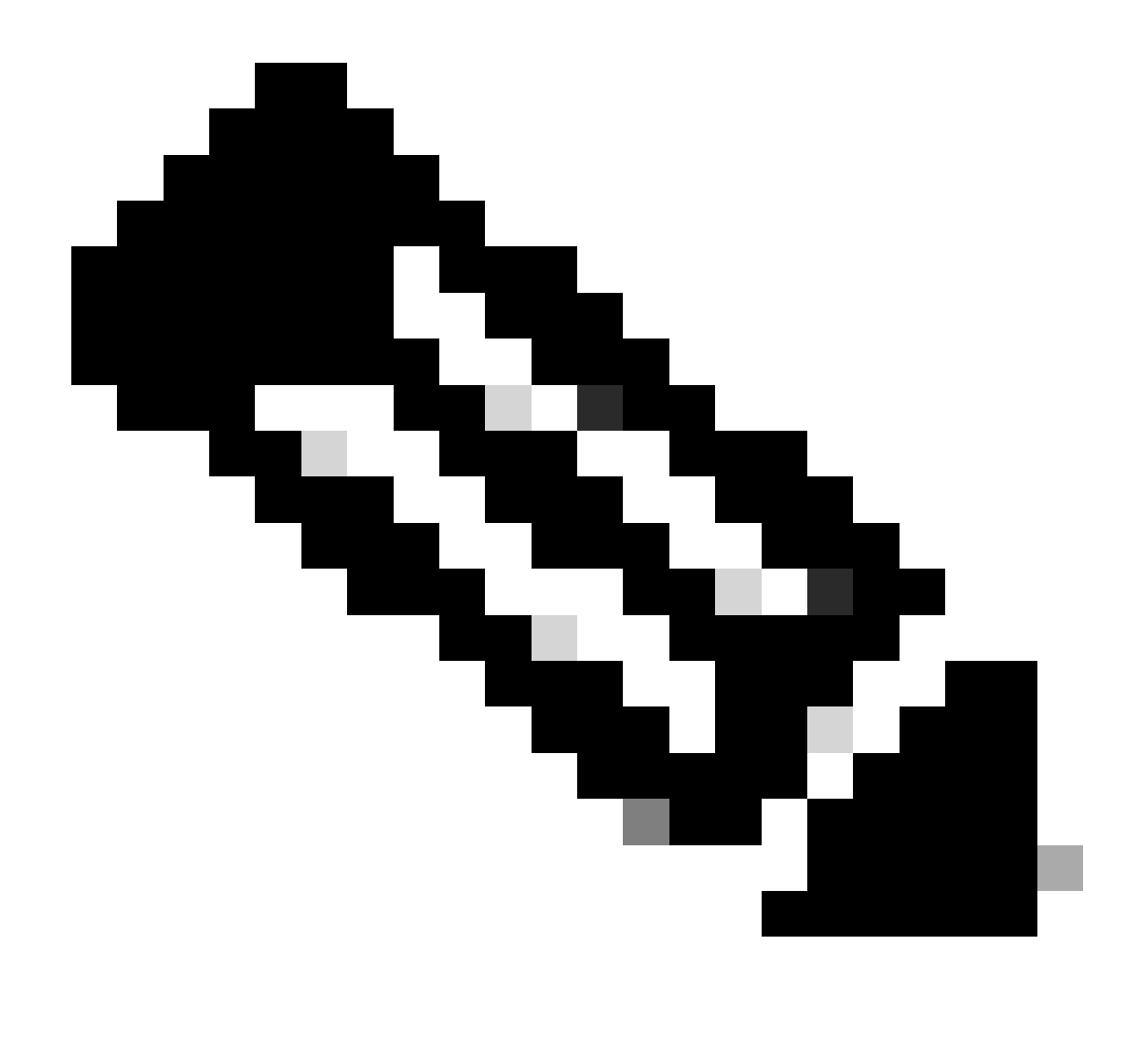

Opmerking: als het apparaat geen verbinding kan maken met een externe server, probeert het de gebruiker te verifiëren als een lokale gebruiker die is gedefinieerd in de Secure Web Applicatie.

#### Users

| Users       |                                                                                                    |            |                    |                |                    |        |  |  |  |  |
|-------------|----------------------------------------------------------------------------------------------------|------------|--------------------|----------------|--------------------|--------|--|--|--|--|
| Add User    | Add User                                                                                                    |            |                    |                |                    |        |  |  |  |  |
| * When RADI | * When RADIUS external authentication is enabled, all local user accounts except "admin" are disabled. If all RADIUS services fail, local user accounts will be used for authentication. |            |                    |                |                    |        |  |  |  |  |
|             |                                                                                                    |            |                    |                |                    |        |  |  |  |  |
| Accounts    | User Name                                                                                                    | Full Name  | User Type*         | Account Status | Passphrase Expires | Delete |  |  |  |  |
|             | adminuser                                                                                                    | Admin User | Administrator      | Active         | n/a                | ŵ      |  |  |  |  |
|             | rouser                                                                                                    | RO User    | Read-Only Operator | Active         | n/a                | Ŵ      |  |  |  |  |

Gebruikersconfiguratie in SWA

Stap 6: Klik op Indienen en Wijzigingen vastleggen.

# Verifiëren

Open de SWA GUI met de geconfigureerde gebruikersreferenties en controleer de bewegende inloggegevens van ISE. Om de live logs in ISE te controleren, navigeer je naar Operations > Live Logs:

| Overview               |                               | Steps |                                                       |
|------------------------|-------------------------------|-------|-------------------------------------------------------|
| Event                  | 5200 Authentication succeeded | 11001 | Received RADIUS Access-Request                        |
| Lyen                   | 5200 Automotion Succeeded     | 11017 | RADIUS created a new session                          |
| Username               | adminuser                     | 11117 | Generated a new session ID                            |
| Endpoint Id            |                               | 15049 | Evaluating Policy Group                               |
|                        |                               | 15008 | Evaluating Service Selection Policy                   |
| Endpoint Profile       |                               | 15048 | Queried PIP - Radius.NAS-IP-Address                   |
| Authentication Policy  | SWA Access >> Default         | 15041 | Evaluating Identity Policy                            |
| Authorization Policy   | SWA Access >> SWA Admin       | 22072 | Selected identity source sequence - All_User_ID_Stor  |
| Autorization Folicy    |                               | 15013 | Selected Identity Source - Internal Users             |
| Authorization Result   | SWA Admin                     | 24210 | Looking up User in Internal Users IDStore - adminuser |
|                        |                               | 24212 | Found User in Internal Users IDStore                  |
|                        |                               | 22037 | Authentication Passed                                 |
| uthantication Datails  |                               | 15036 | Evaluating Authorization Policy                       |
| Authentication Details |                               | 15016 | Selected Authorization Profile - SWA Admin            |
| Source Timestamp       | 2024-01-28 17:28:31.573       | 22081 | Max sessions policy passed                            |
|                        |                               | 22080 | New accounting session created in Session cache       |
| Received Timestamp     | 2024-01-28 17:28:31.573       | 11002 | Returned RADIUS Access-Accept                         |

Controleer de gebruikersaanmelding bij ISE

Hully Identity Services En

# Gerelateerde informatie

- <u>Gebruikershandleiding voor AsyncOS 14.0 voor Cisco Secure Web applicatie</u>
- ISE 3.0 beheerdershandleiding
- ISE-compatibiliteitsmatrix voor beveiligde web applicatie
- <u>Cisco Technical Support en downloads</u>

## Over deze vertaling

Cisco heeft dit document vertaald via een combinatie van machine- en menselijke technologie om onze gebruikers wereldwijd ondersteuningscontent te bieden in hun eigen taal. Houd er rekening mee dat zelfs de beste machinevertaling niet net zo nauwkeurig is als die van een professionele vertaler. Cisco Systems, Inc. is niet aansprakelijk voor de nauwkeurigheid van deze vertalingen en raadt aan altijd het oorspronkelijke Engelstalige document (link) te raadplegen.